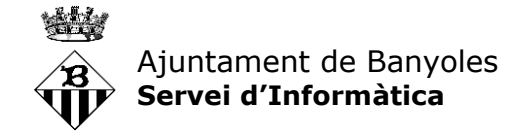

## Manual d'accés als equips de treball des de fora de l'Ajuntament

L'Ajuntament de Banyoles disposa d'infraestructura d'escriptoris virtuals (VDI) que permet l'accés als recursos i a les aplicacions corporatives de forma remota.

A continuació es detalla una guia amb els passos a seguir per:

- 1- Instal·lar VMware/Omnissa Horizon Client
- 2- Configurar VMware/Omnissa Horizon Client

Un cop seguits aquests passos només haureu d'introduir el vostre usuari i contrasenya d'inici de sessió i tindreu accés als vostres escriptoris:

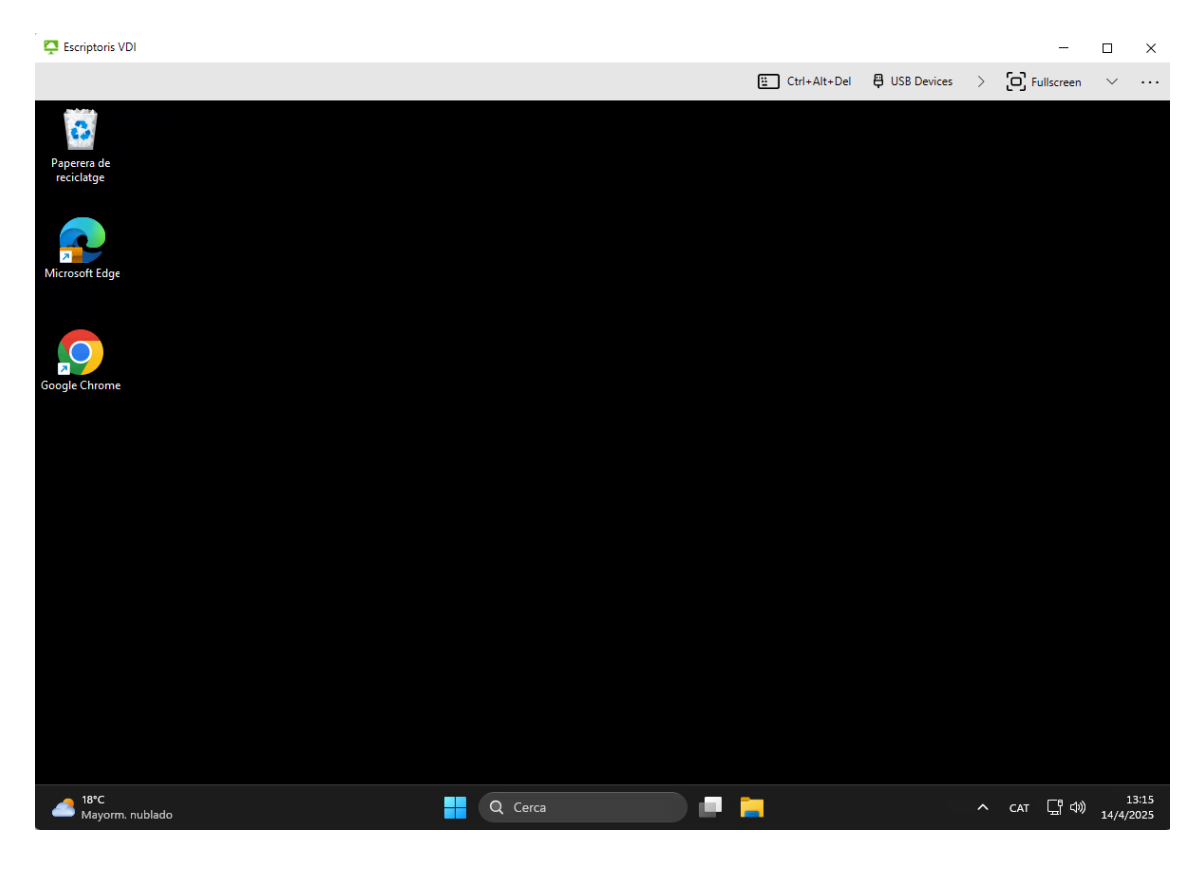

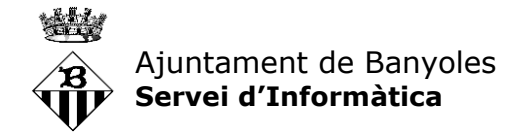

## 1- Instal·lar VMware/Omnissa Horizon Client

Per instal·lar el client de Horizon anirem a <u>https://vdi.banyoles.cat</u> i seleccionarem l'opció de "Instal·lar VMware Horizon Client".

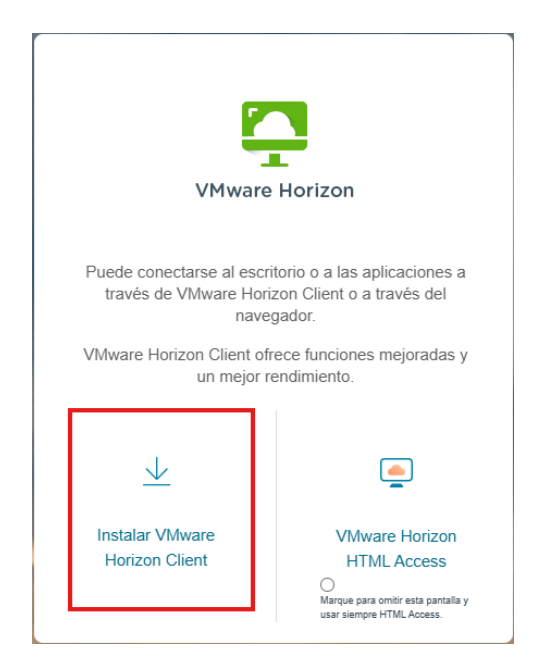

Aquest enllaç us redirigirà a la web de Omnissa (anteriorment VMware), on podreu instal·lar el client d'Horizon oportú segons el sistema operatiu del vostre ordinador.

| Home / Omnissa Horizon Clie              | nts                                                                                                    |             |                                                                                                    |
|------------------------------------------|----------------------------------------------------------------------------------------------------|-------------|----------------------------------------------------------------------------------------------------|
| Download Om                              | nissa Horizon Clients                                                                                                    |             |                                                                                                    |
| Version:                                 | Omnissa Horizon Clients for Windows, Mac, KOS, Linux, Chrome and Android allow you to connect to your Omnissa Horizon virtual desktop from your device of choice giving you on the go access from any location.<br>Please Note: The latest 2412 client may not work with existing Zoom, Clisco, Nuance and Imprivata integrations |             | Product Resources<br>View My Download History<br>Product Info<br>Documentation<br>Horizon Mobile Client Privacy<br>Horizon Community |
|                                          | Read More                                                                                                    |             |                                                                                                    |
| Product Downloads Drive                  | rs & Tools. Open Source: Custom ISOs. OEM Addons.                                                                                                    | Belaxy Data |                                                                                                    |
| <ul> <li>Omnissa Horizon Clin</li> </ul> | ent for Windows                                                                                                    |             |                                                                                                    |
| Omnissa Horizon Clie                     | nt for Windows                                                                                                    | 2024-12-23  | GO TO DOWNLOADS                                                                                                    |
| Omnissa Horizon Cli                      | ent for macOS                                                                                                    |             |                                                                                                    |
| Omnissa Horizon Clie                     | nt for macOS                                                                                                    | 2024-12-23  | GO TO DOWNLOADS                                                                                                    |
| Omnissa Horizon Cli                      | nt for Linux                                                                                                    |             |                                                                                                    |
| Omnissa Horizon Clie                     | nt deb package for 64-bit Linux                                                                                                    | 2024-12-23  | GO TO DOWNLOADS                                                                                                    |
| Omnissa Horizon Clie                     | nt for Linux tarball version                                                                                                    | 2024-12-23  | GO TO DOWNLOADS                                                                                                    |
| Omnissa Horizon Clie                     | nt RPM package for 64-bit Linux                                                                                                    | 2024-12-23  | GO TO DOWNLOADS                                                                                                    |
| <ul> <li>Omnissa Horizon Clin</li> </ul> | ent for iOS                                                                                                    |             |                                                                                                    |
| Omnissa Horizon Clie                     | nt for iOS devices                                                                                                    | 2024-12-23  | GO TO DOWNLOADS                                                                                                    |

Prement "Go to Downloads" us portarà a la pàgina de descàrrega del client:

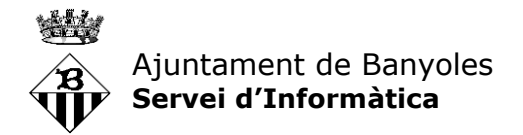

| VMware Cloud Products | Solutions Support Professional Services Downloads Partners Company                                                                                                    | Q 🌐 US 📞 1-877-486-9273   Commu                                                                                                    | inities   Ston |
|-----------------------|----------------------------------------------------------------------------------------------------|----------------------------------------------------------------------------------------------------|----------------|
|                       | Home / Vilwere Horizon Client for Windows         Download VM ware Horizon Client for South and the south and the south and the | Product Resources<br>View My Download History<br>Product Info<br>Documentation<br>Horizon Mobile Client Privscy<br>Horizon Community |                |
|                       | Information about MD5 checksums and SHA1 checksums and SHA256 checksums .                                                                                                    |                                                                                                    |                |

La instal·lació no requereix cap configuració especial. Només heu d'anar acceptant els quadres de diàleg que apareguin.

Quan acabi us demanarà reiniciar el sistema. No és imprescindible que ho feu, podeu connectar sense necessitat de reiniciar.

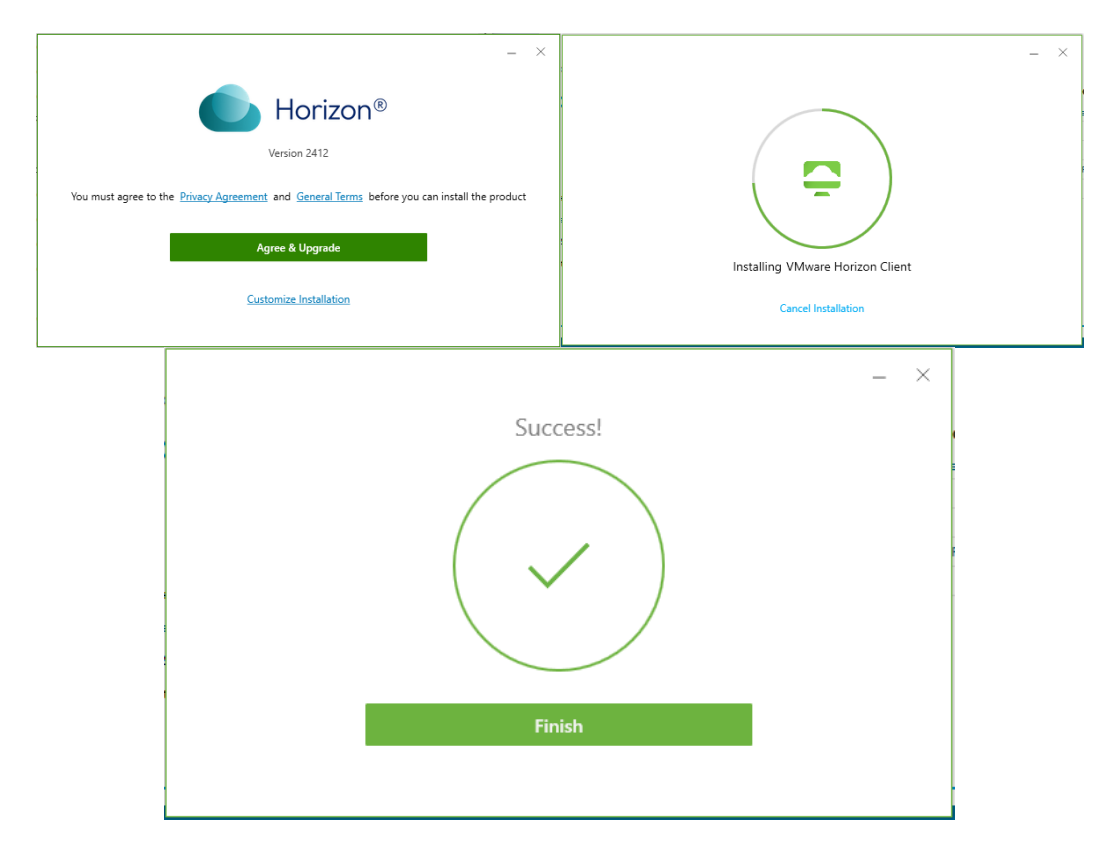

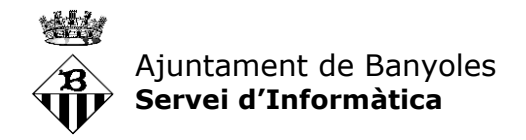

## 2- Configurar Omnissa Horizon Client

Al client de Horizon només cal configurar-li el servidor on cal connectar. S'ha de prémer "Add Server" i afegir el servidor: <u>https://vdi.banyoles.cat</u>

| Omnissa Horizon Client                                 |              | - 0      | × |
|--------------------------------------------------------|--------------|----------|---|
|                                                        | + Add Server | Settings |   |
| vdi.banyoles.cat T T T T T T T T T T T T T T T T T T T |              |          |   |

Un cop definit el servidor de connexió vdi.banyoles.cat, ja us apareixerà de forma predeterminada quan obriu el client de Horizon.

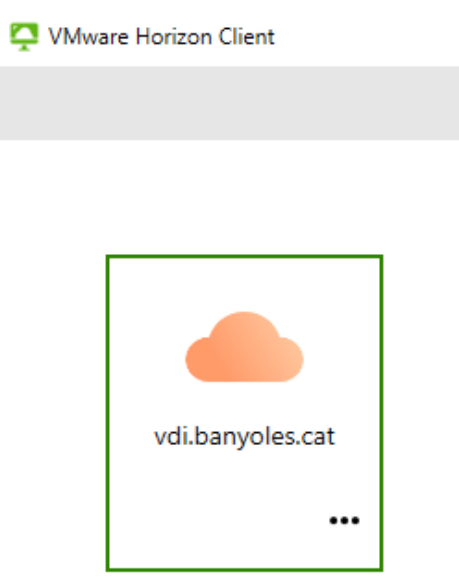

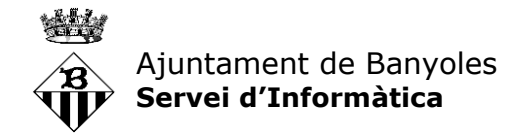

Fent-hi doble clic, demanarà el nom de usuari i la contrasenya.

- **Username**: el vostre nom d'usuari, el mateix que poseu per accedir els equips al vostre lloc de treball
- Passcode: la vostra contrasenya

| https://vdi.banyoles.cat             |       |  |  |
|--------------------------------------|-------|--|--|
| Enter your . user name and passcode. |       |  |  |
| Passcode                             |       |  |  |
| Cancel                               | Login |  |  |

Com que el sistema detecta un accés extern demanarà un segon factor d'autenticació:

| 🖒 https://vdi.banyoles.cat             |       |  |  |
|----------------------------------------|-------|--|--|
| Enter Your Microsoft verification code |       |  |  |
| Enter your next code                   |       |  |  |
| Cancel                                 | Login |  |  |
|                                        |       |  |  |

El codi que caldrà introduir aquí és el número de 6 dígits que trobarem al **Microsoft Authenticator** que va canviant cada 30 segons.

Obrirem l'APP Microsoft Authenticator del nostre dispositiu mòbil, seleccionem el compte d'usuari que correspongui (en cas de tenir-ne més d'un) i entrarem al nostre compte. Un cop dins ens apareixerà la contrasenya d'un sol ús (codi de sis dígits que periòdicament canviarà). Un cop introduït aquest codi ja tindrem el doble factor d'autenticació validat i ens deixarà entrar a la sessió com quan ens connectem des de l'Ajuntamnent.

(En cas de no tenir configurat el Microsoft Authenticator, consultar el manual corresponent)

| Ajuntament de Banyoles                                                                         | ttps://vdi.banyoles.cat           | t         |
|------------------------------------------------------------------------------------------------|-----------------------------------|-----------|
| MÈTODES D'INICI DE SESSIÓ O VERIFICACIÓ                                                        | Enter Your Microsoft verification | tion code |
| Notificacions d'inici de sessió           Aproveu una sol·licitud d'inici de sessió al telèfon | •••••                             |           |
| Codi de contrasenya d'un sol ús<br>242 534                                                     | Cancel                            | Login     |